# Большие данные – Прогнозирование – часть 2

# Мультипликативное экспоненциальное сглаживание Холта -Винтерса

*Мультипликативное экспоненциальное сглаживание Холта - Винтерса* является логическим продолжением сглаживания Холта с корректировкой тренда. Оно учитывает уровень, тренд и необходимость подгонки спроса вверх или вниз на регулярной основе «в угоду» сезонным флуктуациям. Сезонные колебания не обязательно имеют годовой цикл, как в нашем примере. В случае MailChimp мы имеем периодические колебания спроса каждый четверг (похоже, четверг считается отличным днем для отправки маркетинговых писем). С помощью Холта - Винтерса мы можем учесть этот недельный цикл.

В большинстве случаев вы не можете просто взять и прибавить или отнять от спроса какую-либо фиксированную сезонную величину ради подгонки прогноза. Если ваш бизнес растет от продаж в 200 мечей до 2000 каждый месяц, добавление 20 штук в модель в качестве подгонки под декабрьский всплеск спроса - не очень хорошая идея. Нет, сезонные изменения обычно должны быть результатом умножения. Вместо прибавления 20 мечей, возможно, стоило бы *умножить* прогноз на 120 %. Вот почему метод называется мультипликативным (от multiplicate - умножать). Вот как этот прогноз представляет себе спрос:

Спрос в момент t = (уровень + t x тренд) \* сезонная поправка для момента t \* все оставшиеся нерегулярные поправки, которые мы не можем учесть

Таким образом, теперь у вас есть структура тренда и уровня, идентичная той, что была в холтовском сглаживании с корректировкой тренда. А поскольку мы не в силах учесть нерегулярные колебания спроса, такие как божья воля, то не станем и пытаться.

Сглаживание Холта - Винтерса также называют *тройным экспоненциальным сглаживанием*, потому что, как вы, наверно, сами догадались, у него три сглаживающих параметра. Здесь, кроме, знакомых нам *альфы* и *гаммы*, также присутствует сезонный фактор с обновленным уравнением. Он называется *дельта*.

Три уравнения корректировки погрешности немного сложнее, чем то, с чем вы ранее имели дело, но есть и много общего.

Перед тем, как начать, я хочу прояснить одну вещь. Вы использовали уровни и тренды предыдущего периода, чтобы предсказать и скорректировать следующий, - но при сезонных корректировках можно на него и не оглядываться. Нас больше интересует приближение фактора корректировки для конкретной точки цикла. В нашем случае это на 12 периодов раньше.

Это значит, что если сейчас месяц 36 и вы прогнозируете на 3 следующих месяца, до 39, то прогноз будет выглядеть так:

Прогноз на месяц 39 = (уровень36 + 3 х тренд36) \* сезонность27

Да-да, все верно, там написано *сезонность*<sup>27</sup>. Это самое последнее приближение сезонной корректировки для марта. Нельзя использовать *сезонность*<sup>36</sup>, потому что это - декабрь.

Покопаемся в обновлениях уравнений, начиная с этого уровня. Теоретически вам нужен только исходный *уровень*0 и *тренд*0, но на самом деле потребуется *двенадцать* исходных сезонных факторов, от *сезонности-*11 до *сезонности0*.

К примеру, обновленное уравнение для *уровня* основано на исходном сезонном приближении для января:

> уровень1 = уровеньо + трендо + альфа \* (спрос1 - (уровеньо + трендо) \* сезонность - 11) /сезонность - 11

В этом расчете уровня многие компоненты вам знакомы. Текущий уровень — это предыдущий уровень плюс предыдущий тренд (точно так же, как и в двойном экспоненциальном сглаживании) плюс *альфа*, умноженная на одношаговую погрешность (*cnpoc1 - (уровень* о + *mpeнд* о) \* *сезонность - 11*), где погрешность получает сезонную корректировку, будучи разделенной на *сезонность ь-11*.

Таким образом мы продвигаемся вперед во времени, и следующий месяц будет выглядеть так:

уровень2 = уровень1 + тренд1 + альфа \* (спрос2 - (уровень1 + тренд1) \* сезонность - 10)/сезонность - 10

Общий уровень будет иметь такую формулу для расчета:

Уровень текущий период = уровеньпредыдущий период + Тренд предыдущий период + альфа \* (спрос текущий период - (уровень предыдущий период + тренд предыдущий период) \* сезонность последний релевантный период) / сезонность последний релевантный период

Тренд обновляется соответственно уровню в точности так же, как и при двойном экспоненциальном сглаживании:

Тренд текущий период = тренд предыдущий период + гамма + альфа \* (спростекущий период - (уровень предыдущий период + тренд предыдущий период) \* сезонность последний релевантный период) / сезонность последний релевантный период

Как и при двойном экспоненциальном сглаживании, текущий тренд — это предыдущий тренд плюс *гамма*, умноженная на погрешности, включенные в уравнение обновления уровня.

А теперь - уравнение обновления сезонного фактора. Оно не похоже на уравнение обновления тренда, разве что корректирует последний релевантный сезонный фактор с помощью *дельты*, умноженной на погрешность, которую обновления уровня и тренда *игнорировали*:

Сезонность текущий период = сезонность последний релевантный период + дельта \* (1 - альфа) \* (спростекущий период - (уровеньпредыдущий период + тренд предыдущий период) \* сезонность последний релевантный период) / (уровень предыдущий период + тренд предыдущий период)

В этом случае вы не только обновляете корректировку сезонности соответствующим фактором за 12 предшествующих месяцев, но также и вкладываете в нее *дельту*, умноженную на все неучтенные погрешности, валяющиеся обрезками на полу мастерской после обновления уровня. Обратите внимание: вместо того, чтобы сезонно корректировать погрешность, вы делите на значения предыдущего уровня и тренда. С помощью «корректировки уровня и тренда» одношаговой погрешности вы помещаете погрешность в ту же шкалу множителей, что и сезонные факторы.

### Установка исходных значений уровня, тренда и сезонности

Установка исходных значений для ПЭС и двойного экспоненциального сглаживания происходила проще простого. Но теперь вам нужно выяснить, что в серии данных является трендом, а что - сезонностью. Установка исходных значений для этого прогноза (одного уровня, одного тренда и 12 сезонных корректирующих факторов) в этот раз немного труднее. Существуют простые (и неверные!) способы провести ее. Я покажу вам правильный метод инициализации Холта - Винтерса, при том что ваши исторические данные имеют как

минимум объем в два сезонных цикла. В нашем случае есть объем данных в три цикла. Вот что нужно сделать:

• Сгладить исторические данные методом скользящего среднего 2 х 12.

• Сравнить сглаженную версию временного ряда данных с оригиналом, чтобы получить приблизительную оценку сезонности.

• С помощью исходных приближений сезонности десезонировать исторические данные.

• Найти приближения уровня и тренда с помощью линии тренда десезонированных данных.

Для начала создайте новый лист и назовите его HoltWintersInitial. Затем вставьте в первые два столбца временную серию данных. Теперь нужно сгладить некоторые из этих данных с помощью скользящего среднего. Так как сезонность рассчитывается у нас в 12-месячных циклах, имеет смысл использовать среднее за 12 месяцев.

Что значит скользящее среднее за 12 месяцев?

Для расчета вы берете спрос за конкретный месяц и спрос за периоды до и после, и вычисляете среднее значение. Так утрамбовываются все странные всплески в серии.

Но со скользящим средним за 12 месяцев есть проблема. 12 - четное число. Если вы сглаживаете спрос за месяц 7, стоит ли считать его средним спросом с 1-го по 12-й месяц или со 2-го по 13-й? Иначе говоря, месяц 7 не совсем в середине. Середины нет!

Чтобы справиться с этим затруднением, нужно сгладить спрос с помощью «скользящего среднего 2 x 12», что является средним значением обоих вариантов - месяцев *с* 1 *no* 12 и *со* 2 *no* 13. (То же самое относится к любому четному числу временных периодов цикла. Если в вашем цикле нечетное количество периодов, часть «2х» скользящего среднего вам не нужна и вы можете вычислить простое скользящее среднее.)

А теперь обратите внимание: для первых шести месяцев данных и для шести последних такие вычисления вообще не представляются возможными. У вас нет данных за 6 месяцев ни с какой стороны. Все, что вы можете — это сгладить месяцы из середины последовательности данных (в нашем случае месяцы 7-30). Именно поэтому вам нужна последовательность данных длиной как минимум два года - чтобы в итоге сглаживать данные за год.

Таким образом, можно использовать эту формулу начиная с месяца 7:

= (AVERAGE (B3:B14) + AVERAGE (B2:B13)) /2

= (CP3HA4 (B3:B14) + CP3HA4 (B2:B13)) /2

Это среднее значение месяца 7 с 12 месяцами до и после него, за исключением того, что месяцы 1 и 13 учитываются как половина остальных месяцев. Такой учет имеет определенный смысл: так как эти месяцы, 1 и 13, приходятся на один и тот же календарный месяц, то, если бы мы считали каждый из них как один, в вашем среднем оказалось бы слишком много данных за январь.

Растягивая эту формулу вниз до месяца 30 и помещая на простую линейную диаграмму и сглаженные данные, и оригинал, вы получаете лист, изображенный на рис. 29. На своей диаграмме я назвал их сглаженными (smoothed) и несглаженными (unsmoothed). После взгляда на сглаженную линию становится очевидным, что любые сезонные изменения, имеющиеся в данных, сглажены.

Теперь в столбце D разделите оригинальную величину на сглаженную и получите приблизительное значение сезонной поправки.

B8/C8

Полученную комбинацию растяните вниз до месяца 30. Обратите внимание на всплески в 20 % выше нормального спроса в месяцах 12 и 24 (декабрь), в то время как весной наблюдаются провалы.

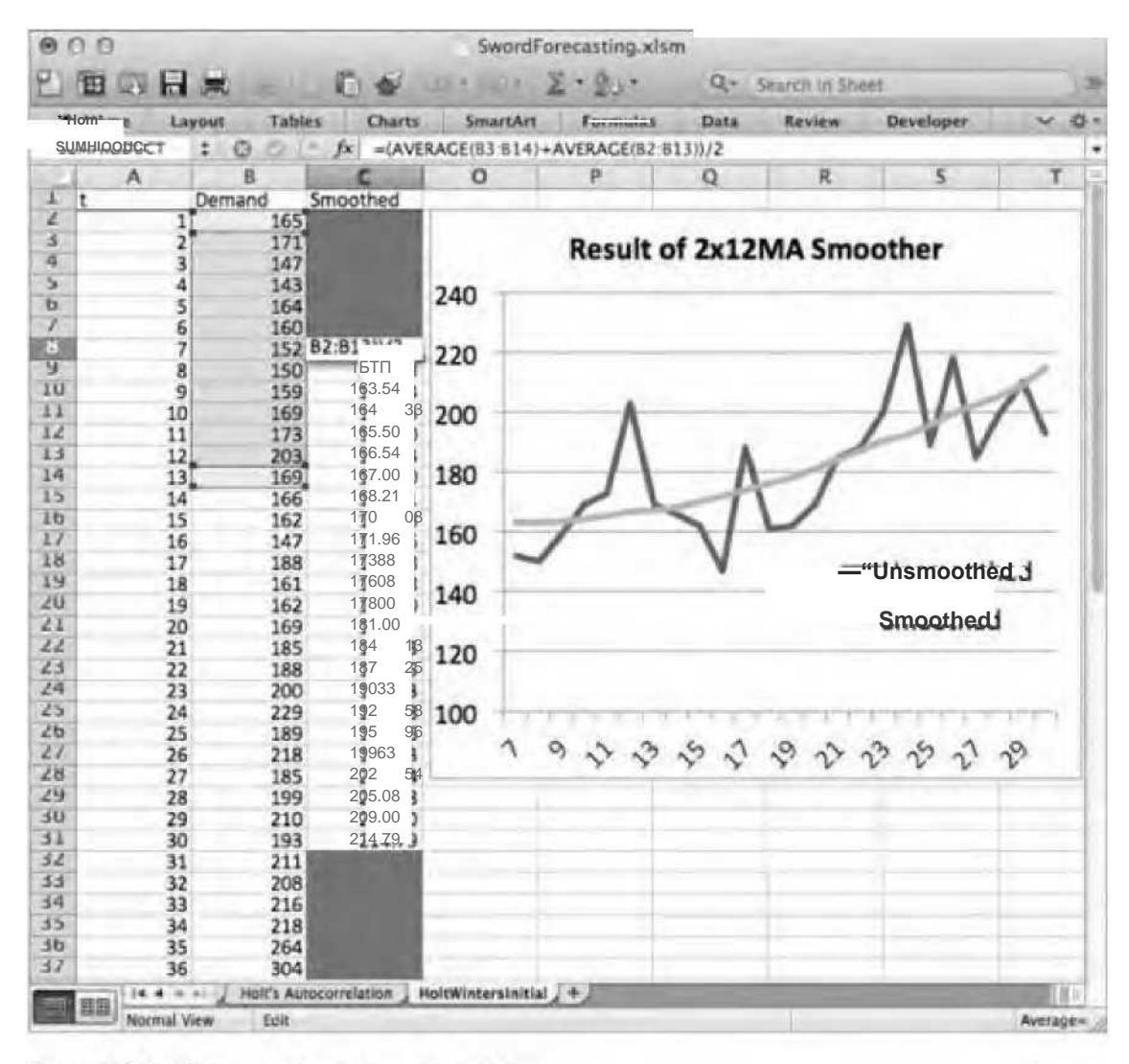

Рис. 29. Сглаженные данные спроса

Эта техника сглаживания дала вам две (для каждого фактора сезонности) точечные оценки. Давайте узнаем среднее значение этих двух факторов в столбце Е, что будет исходным сезонным фактором для Холта - Винтерса.

Например, в Е2, где находятся данные за январь, нужно взять среднее от двух значений спроса за январь из столбца D, ячеек D8 и D26. Так как сглаженные данные в столбце D

начинаются от середины года, то растянуть формулу среднего нельзя. В Е8, где находятся данные за июль, нужно брать среднее от D8 и D20, к примеру.

Когда все эти 12 корректировок будут у вас в столбце Е, можно вычесть единицу из каждого из них в столбце F и отформатировать ячейки в проценты (выделить их и правым целчком мыши вызвать меню, в котором выбрать «Формат ячеек»), чтобы увидеть, как эти факторы двигают спрос вверх или вниз каждый месяц. Вы можете даже вставить столбчатую диаграмму этих значений в таблицу, как показано на рис.30.

| A Hor | me Layout | Tables | Charts    | SmartArt Form                                                                                                    | ulas Data       | Review        | Developer | ~                                                                                                    |
|-------|-----------|--------|-----------|----------------------------------------------------------------------------------------------------|-----------------|---------------|-----------|----------------------------------------------------------------------------------------------------|
| D     | 31 (‡     | 00.    | fx =831/0 | 31                                                                                                    |                 |               |           |                                                                                                    |
| 21    | A         | B      | C         | 3                                                                                                    | dimension.      | E             | F         | 1                                                                                                    |
| t     | Dema      | and St | moothed S | Seasonal Factor Estima                                                                                                    | te Initial Seas | ional Factors | % Skew    |                                                                                                    |
|       | 1         | 165    |           |                                                                                                    |                 | 0.99          |           | -1%                                                                                                    |
|       | 2         | 171    |           |                                                                                                    |                 | 1.04          |           | 4%                                                                                                    |
|       | 3         | 147    |           |                                                                                                    |                 | 0.93          |           | -1%                                                                                                    |
|       | 4         | 143    |           |                                                                                                    |                 | 0.91          |           | -976                                                                                                    |
|       | 5         | 164    |           |                                                                                                    |                 | 1.04          |           | 472                                                                                                    |
|       | 6         | 1601   | 462 47    |                                                                                                    | 0.2             | 0.91          |           | -976                                                                                                    |
|       | /         | 152    | 103 17    | 0.                                                                                                    | 93              | 0.92          |           | -579                                                                                                    |
|       | 0         | 1501   | 10313     | 0.                                                                                                    | 92              | 0.93          |           | -7%                                                                                                    |
|       | 9         | 1591   | 164.22    | 0.                                                                                                    | 97              | 0.99          |           | -179                                                                                                    |
|       | 10        | 1691   | 165 50    | 1                                                                                                    | 03              | 1.02          |           | 270                                                                                                    |
|       | 11        | 1/3    | 166 54    | 1                                                                                                    | 05              | 1.05          |           | 579                                                                                                    |
|       | 12        | 160    | 167.00    | 1                                                                                                    | 4.4             | 1.20          |           | 2078                                                                                                    |
|       | 13        | 105    | 16821     | 1                                                                                                    | 00              |               |           |                                                                                                    |
|       | 14        | 1621   | 170 08    | 0.                                                                                                    | 99              |               | A/ 61-    |                                                                                                    |
|       | 16        | 1471   | 171.96    | 0.                                                                                                    | 93              |               | % Skew    |                                                                                                    |
|       | 47        | 4001   | 173.88    | 0.                                                                                                    | 83              |               |           |                                                                                                    |
|       | 18        | 161    | 17608     | 0                                                                                                    | 25%             | 1             |           |                                                                                                    |
|       | 19        | 1621   | 178 00    | 0                                                                                                    | 01              | 1             |           |                                                                                                    |
|       | 20        | 169    | 181.00    | 0                                                                                                    | 20%             |               |           |                                                                                                    |
|       | 21        | 185    | 184 13    | 1                                                                                                    | 00              |               |           |                                                                                                    |
|       | 22        | 188    | 187.25    | 1                                                                                                    | 00 15%          |               |           |                                                                                                    |
|       | 22        | 200    | 190 33    | 1                                                                                                    | 05              | -             |           |                                                                                                    |
| 5     | 24        | 229    | 192 58    | 1                                                                                                    | 19 1094         |               |           |                                                                                                    |
| 5     | 25        | 189    | 195 96    | 0                                                                                                    | 96              |               |           |                                                                                                    |
| P     | 26        | 218    | 199 63    | 1                                                                                                    | 09 50/          |               |           |                                                                                                    |
| 5     | 27        | 185    | 20254     | Ő.                                                                                                    | 91 575          | - 10          |           |                                                                                                    |
| £ .   | 28        | 199    | 205 08    | 0                                                                                                    | 97              |               | 1 B C C C |                                                                                                    |
| 0     | 29        | 210    | 209.00    | 1                                                                                                    | 00 0%           | 100 100       |           | Contraction of the local sectors of the local sectors of the local secto |
| 1     | 30        | 193    | 214.79    | 0.                                                                                                    | 901             | 1 2 3         | 4567      | 8 9 10 11 12                                                                                                    |
| 2     | 31        | 211    |           | and the second second se | -5%             |               |           |                                                                                                    |
| \$    | 32        | 208    |           |                                                                                                    |                 |               |           | -                                                                                                    |
| 4     | 33        | 216    |           |                                                                                                    | -10%            | 1             | -         |                                                                                                    |
| 2     | 34        | 218    |           |                                                                                                    |                 |               |           |                                                                                                    |
| b     | 35        | 264    |           |                                                                                                    | -15%            | 1             |           |                                                                                                    |
| 1     | 36        | 304    |           |                                                                                                    |                 |               |           |                                                                                                    |

s

Рис. 30. Столбчатая диаграмма приблизительных сезонных

Теперь, когда у вас есть эти исходные сезонные корректировки, можно использовать их для *десезонализации* временной последовательности данных. Когда вся серия будет десезо- нализирована, можно провести через нее линию тренда, а затем использовать уклон и свободный член в качестве начального отрезка и тренда.

Для начала вставьте соответствующие значения сезонных корректировок за каждый месяц от G2 до G37. Фактически вы вставляете E2:E13 три раза подряд в столбец G (убедитесь, что вы вставляете только значения). В столбце H разделите исходную серию данных из столбца B на сезонные факторы из столбца G, чтобы удалить приблизительный сезонный фактор из данных. Эта таблица показана на рис. 31.

Теперь, как и на предыдущих листах, вам нужно вставить диаграмму столбца H и провести на ней линию тренда. Отобразив уравнение этой линии на графике, вы получите исходное приближение тренда, равное 2,29 дополнительных проданных мечей в месяц, и исходное приближение уровня, равное 144,42 (рис. 32).

|     | Home to   | mout Tabl | er Chart | ConsetAct                   | Formulas            | Data   | Review Dave                    | loner w                |
|-----|-----------|-----------|----------|-----------------------------|---------------------|--------|--------------------------------|------------------------|
| SI  | UMPRODUCT | : 0 0     | fx = B2/ | G2                          | Formulas            | Data   | Review Devi                    | noper                  |
|     | A         | B         | C        | D                           | E                   | F      | G                              | н                      |
| 1   | t         | Demand    | Smoothed | Seasonal Factor<br>Estimate | Initial<br>Seasonal | % Skew | Initial Seasonal<br>Factors x3 | Deseasonalized<br>Data |
| 2   | 1         | 165       | 1        | A COLORINA IN COLORINA      | 0.99                | -1%    | 0.99                           | =B2/G2                 |
| 3   | 2         | 171       | 100      |                             | 1.04                | 4%     | 1.04                           | 164.51                 |
| 4   | 3         | 147       | 6        |                             | 0.93                | -7%    | 0.93                           | 157.57                 |
| 5   | 4         | 143       | 10       |                             | 0.91                | -9%    | 0.91                           | 156.70                 |
| b   | 5         | 164       |          |                             | 1.04                | 4%     | 1.04                           | 157.24                 |
| 1   | 6         | 160       | 2000     |                             | 0.91                | -9%    | 0.91                           | 176.51                 |
| 8   | 7         | 152       | 163.17   | 0.93                        | 0.92                | -8%    | 0.92                           | 165.07                 |
| 9   | 8         | 150       | 163.13   | 0.92                        | 0.93                | -7%    | 0.93                           | 161.88                 |
| 10  | 9         | 159       | 163.54   | 0.97                        | 0.99                | -1%    | 0.99                           | 160.85                 |
| 11  | 10        | 169       | 164.33   | 1.03                        | 1.02                | 2%     | 1.02                           | 166.31                 |
| 12  | 11        | 173       | 165.50   | 1.05                        | 1.05                | 5%     | 1.05                           | 165.07                 |
| 15  | 12        | 203       | 166.54   | 1.22                        | 1.20                | 20%    | 1.20                           | 168.60                 |
| 4   | 13        | 169       | 167.00   | 1.01                        |                     |        | 0.99                           | 171.01                 |
| 13  | 14        | 166       | 168.21   | 0.99                        |                     |        | 1.04                           | 159.70                 |
| 10  | 15        | 162       | 170.08   | 0.95                        |                     |        | 0.93                           | 173.65                 |
| 1   | 16        | 147       | 171.96   | 0.85                        |                     |        | 0.91                           | 161.08                 |
| 01  | 17        | 188       | 173.88   | 1.08                        |                     | _      | 1.04                           | 180.25                 |
| 19  | 18        | 161       | 176.08   | 0.91                        |                     |        | 0.91                           | 177.62                 |
| 20  | 19        | 162       | 178.00   | 0.91                        |                     | -      | 0.92                           | 175.93                 |
|     | 20        | 169       | 181.00   | 0.93                        |                     |        | 0.93                           | 182.38                 |
| 1   | 21        | 185       | 184.13   | 1.00                        | 1                   |        | 0.99                           | 187.15                 |
| 10  | 22        | 188       | 187.25   | 1.00                        |                     |        | 1.02                           | 185.00                 |
| 1   | 23        | 200       | 190.33   | 1.05                        |                     |        | 1.05                           | 190.83                 |
| 22  | 24        | 229       | 192.58   | 1.19                        |                     |        | 1.20                           | 190.20                 |
| 2   | 25        | 189       | 195.96   | 0.96                        |                     | -      | 0.99                           | 191.25                 |
| H   | 20        | 218       | 199.03   | 1.09                        |                     |        | 1.04                           | 109.72                 |
| 14  | 2/        | 185       | 202.54   | 0.91                        |                     |        | 0.93                           | 218.00                 |
| su  | 20        | 210       | 203.08   | 1.00                        |                     |        | 1.04                           | 218.00                 |
| 11  | 29        | 102       | 214 70   | 0.00                        |                     | -      | 0.01                           | 201.34                 |
| 52  | 30        | 211       | 214.75   | 0.90                        |                     | -      | 0.91                           | 220 14                 |
| 55  | 32        | 209       | 5        |                             | 1                   |        | 0.92                           | 224.47                 |
| \$4 | 32        | 216       | 10.0     |                             |                     |        | 0.93                           | 218 51                 |
| \$5 | 34        | 210       | 1        |                             | -                   |        | 1.02                           | 214.51                 |
| 56  | 35        | 264       | 1        |                             | -                   |        | 1.02                           | 251.90                 |
| \$7 | 36        | 304       | 1        |                             |                     | -      | 1.00                           | 252.49                 |

Рис. 31. Десезонированная серия данных

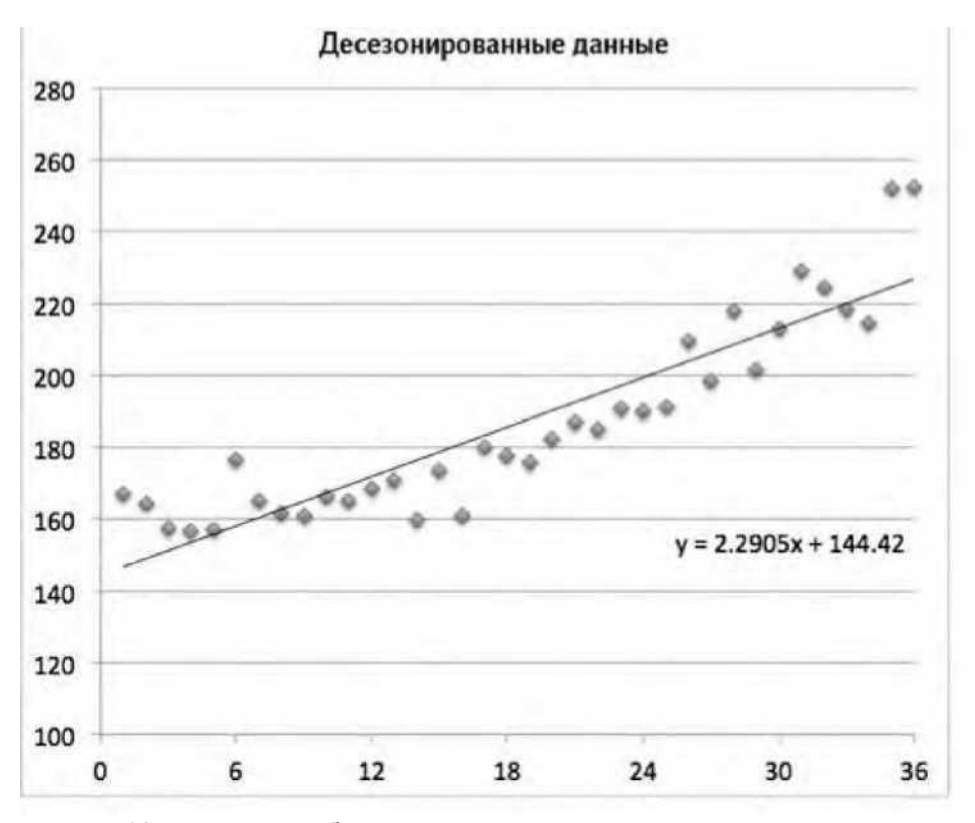

Рис. 32. Исходные приближения уровня и тренда относительно линии тренда в десезонированной серии

### Приступим к прогнозу

Теперь, когда у вас есть исходные значения всех параметров, настало время создать новый лист под названием HoltWintersSeasonal, в строку 4 которого для начала нужно вставить серию данных, точно так же, как и в двух рассмотренных выше методах прогнозирования.

В столбцах С, D и E рядом с этой серией расположатся уровень, тренд и сезонные значения соответственно. Но на этот раз, в отличие от двух предыдущих, где нам нужно было вставить только одну пустую строку 5, мы вставляем пустые строки с 5 по 16 и нумеруем их по месяцам относительно текущего - от -11 до 0 в столбце А. Затем исходные значения из предыдущего листа можно вставить в соответствующие ячейки, как показано на рис. 33.

|     | Home            | Tal    | blas C         | harte         | 11 4         | 14. |
|-----|-----------------|--------|----------------|---------------|--------------|-----|
|     | J27             | :00    | fx fx          | narts         |              | 1.  |
| 2   | A               | В      | С              | D             | E            | 1   |
| 1   | Total<br>months |        |                |               |              |     |
| 2   | 36              |        |                |               |              | T   |
| 2   |                 | A      |                |               | Conservation |     |
| 4   | t               | Demand | Level          | Trend         | Adjustment   |     |
| 5   | -11             |        |                |               | 0.9882334    |     |
| 6   | -10             |        |                |               | 1.03945951   | 1   |
| 7   | -9              |        |                |               | 0.93293329   | 1   |
| 8   | -8              |        |                |               | 0.91259776   | 1   |
| 9   | -7              |        |                |               | 1.0430106    |     |
| 10  | -6              |        |                |               | 0.90644245   |     |
| 11  | -5              |        |                |               | 0.92083759   | 1   |
| 12  | -4              |        |                |               | 0.92662094   | 1   |
| 13  | -3              |        |                |               | 0.98849075   |     |
| 14  | -2              |        |                |               | 1.01620145   | 1   |
| 15  | -1              |        |                |               | 1.04805266   |     |
| 16  | 0               |        | 144.42         | 2.2095        | 1.20400491   |     |
| 17  | 1               | 165    |                |               |              |     |
| 18  | 2               | 171    |                |               |              |     |
| 19  | 3               | 147    |                |               |              |     |
| 20. | 1               | 1/13   | and the second | . Contraction |              | J   |

Рис. 33. Все исходные значения Холта-Винтерса в одном месте

В столбце F вы делаете одношаговый прогноз. Для периода 1 он равен предыдущему уровню в C16, сложенному с предыдущим трендом в D16. Но они оба скорректированы соответствующими приближениями сезонности 12-ю строками выше в E5. Таким образом, в F17 записано следующее:

=(C16+D16)\*E5

Погрешность прогноза в G17 может быть рассчитана как =B17-F17

Теперь вы готовы рассчитывать уровень, тренд и сезонность, шагая вперед. Таким образом в ячейках C2:E2 располагаются значения *альфа, гамма* и *дельта* (как обычно, я начну с 0,5). Эта таблица показана на рис. 34.

Первое, что вы будете рассчитывать, двигаясь вперед во времени, — это новое приближение уровня для текущего периода: для периода 1 в ячейке С17 расчет будет таким:

#### =C16+D16+C\$2\*G17/E5

Как вы узнали из предыдущего раздела, новый уровень равен предыдущему, сложенному с предыдущим трендом и *альфой*, умноженным на десезонированную погрешность прогноза. Обновленный тренд в D17 рассчитывается практически так же:

#### =D16+D\$2\*C\$2\*G17/E5

Он, по сути, представляет собой предыдущий тренд плюс *гамма*, умноженные на величину десезонированной погрешности, встроенной в обновление уровня.

| PLE |                 | A DO             | & @+                                       | . S .                                      | Q+ (Search in                                 | Sheet                |                   |
|-----|-----------------|------------------|--------------------------------------------|--------------------------------------------|-----------------------------------------------|----------------------|-------------------|
| •   | Home Layou      | t Tables         | Charts Sma                                 | rtArt Formul                               | las Data                                      | Review               | )) V              |
|     | F17 \$          | 00 - fx          | =(C16+D16)*E                               | 5                                          |                                               |                      |                   |
| 1   | A               | В                | C                                          | D                                          | E                                             | F                    | G                 |
| 1   | Total<br>months |                  | Level<br>smoothing<br>parameter<br>(alpha) | Trend<br>smoothing<br>parameter<br>(gamma) | Seasonal<br>smoothing<br>parameter<br>(delta) |                      |                   |
| 2   | 36              |                  | 0.5                                        | 0.5                                        | 0.5                                           |                      |                   |
| 3   |                 |                  |                                            |                                            | 1                                             |                      |                   |
| 4   | t               | Actual<br>Demand | Level                                      | Trend                                      | Seasonal<br>Adjustment                        | One-step<br>Forecast | Forecast<br>Error |
| 5   | -11             |                  |                                            |                                            | 0.9882334                                     |                      |                   |
| 6   | -10             |                  |                                            |                                            | 1.03945951                                    |                      |                   |
| 7   | -9              |                  |                                            |                                            | 0.93293329                                    |                      |                   |
| 8   | -8              |                  |                                            |                                            | 0.91259776                                    |                      |                   |
| 9   | -7              |                  |                                            |                                            | 1.0430106                                     |                      |                   |
| 10  | -6              |                  |                                            |                                            | 0.90644245                                    |                      |                   |
| 11  | -5              |                  |                                            |                                            | 0.92083759                                    |                      |                   |
| 12  | -4              |                  |                                            |                                            | 0.92662094                                    |                      |                   |
| 13  | -3              |                  |                                            |                                            | 0.98849075                                    |                      |                   |
| 14  | -2              |                  |                                            |                                            | 1.01620145                                    |                      |                   |
| 15  | -1              |                  |                                            |                                            | 1.04805266                                    |                      |                   |
| 16  | 0               |                  | 144.42                                     | 2.2095                                     | 1.20400491                                    |                      |                   |
| 10  | 1               | 165              |                                            |                                            |                                               | 144.9042             | 20.0958           |
| 10  | 2               | 1/1              |                                            |                                            |                                               |                      |                   |
| 20  | 3               | 147              |                                            |                                            |                                               |                      |                   |
|     | 14.4.5.51       | HoltWintersSease | onal +                                     |                                            |                                               |                      |                   |

Рис. 34. Рабочий лист со сглаживающими параметрами и первым одношаговым прогнозом с погрешностью

Обновленный сезонный фактор для января будет выглядеть следующим образом: =E5+E\$2\*(1-C\$2)\*G17/(C16+D16)

Это фактор предыдущего января, скорректированный *дельтой*, умноженный на погрешность, проигнорированную при коррекции уровня, нормированный

Обновленный сезонный фактор для января будет выглядеть подобно сезонным факторам - с помощью последовательного деления на предыдущий уровень и тренд.

Обратите внимание, что все три формулы - *альфа, гамма* и *дельта* - имеют абсолютные ссылки, так что при перемещении расчета ничего не изменится. Растягивая C17:G17 вниз до месяца 36, получаем таблицу, изображенную на рис. 35.

Теперь, когда у вас есть итоговый уровень, тренд и сезонные приближения, вы можете спрогнозировать спрос на следующий год. Начиная с месяца 37 в ячейке В53 получаем:

|    |                 |                  | S 123)                            | - 2 -                             | Q- Search in S                    | neel                 | _                 | 12 |
|----|-----------------|------------------|-----------------------------------|-----------------------------------|-----------------------------------|----------------------|-------------------|----|
| ٨  | Home Layout     | t Tables         | Charts Sma                        | rtArt Formul                      | as Data                           | Review               | 33 V              | ŵ  |
| _  | E52 :           | © © (= fx        | =E40+E\$2*(1-0                    | C\$2)*G52/(C51+                   | DS1)                              | -                    |                   | 4  |
| 1  | A               | В                | C                                 | D                                 | E                                 | F                    | G                 | 4  |
| 1  | Total<br>months |                  | smoothing<br>parameter<br>(alpha) | smoothing<br>parameter<br>(gamma) | smoothing<br>parameter<br>(delta) |                      |                   |    |
| 2  | 36              |                  | 0.5                               | 0.5                               | 0.5                               |                      |                   |    |
| 3  |                 |                  |                                   |                                   |                                   |                      |                   |    |
| 4  | t               | Actual<br>Demand | Level                             | Trend                             | Seasonal<br>Adjustment            | One-step<br>Forecast | Forecast<br>Error |    |
| 40 | 24              | 229              | 190.684064                        | 1.51579481                        | 1.20638287                        | 233.1156             | -4.1156           | [] |
| 41 | 25              | 189              | 188.831061                        | -0.1686042                        | 1.01014428                        | 195.8661             | -6.8661           | f  |
| 42 | 26              | 218              | 200.281424                        | 5.64087967                        | 1.06046465                        | 194.0932             | 23.9068           |    |
| 43 | 27              | 185              | 201.840563                        | 3.60000903                        | 0.92621147                        | 192.6368             | -7.6368           |    |
| 44 | 28              | 199              | 215.021228                        | 8.3903371                         | 0.90667161                        | 182.0228             | 16.9772           |    |
| 45 | 29              | 210              | 211.354069                        | 2.36158946                        | 1.02527183                        | 235.4101             | -25.41            |    |
| 46 | 30              | 193              | 211.469762                        | 1.23864123                        | 0.91760994                        | 197.1435             | -4.1435           |    |
| 47 | 31              | 211              | 222.16188                         | 5.96537953                        | 0.93123693                        | 193.7759             | 17.2241           |    |
| 48 | 32              | 208              | 226.994721                        | 5.3991103                         | 0.91862962                        | 210.0859             | -2.0859           |    |
| 49 | 33              | 216              | 225.858533                        | 2.13146073                        | 0.97100001                        | 228.8725             | -12.873           |    |
| 50 | 34              | 218              | 221.570015                        | -1.0785282                        | 0.99898038                        | 231.01               | -13.01            |    |
| 51 | 35              | 264              | 235.798618                        | 6.57503737                        | 1.0878437                         | 231.8137             | 32.1863           |    |
| 52 | 36              | 304              | 247.183312                        | 8.97986548                        | 1.21835258                        | 292.3954             | 11.6046           | Π  |

=(C\$52+(A53-A\$52)\*D\$52)\*E41

Рис. 35. Уравнения обновлений до месяца 36

Как и в холтовском сглаживании с коррекцией тренда, берется последнее приближение уровня, к которому затем прибавляется тренд, умноженный на количество месяцев, прошедших с самого последнего приближения тренда. Единственная разница заключается в том, что весь прогноз нормируется по самому свежему сезонному множителю для января, который находится в ячейке E41. А так как в уровне C\$52 и тренде D\$52 использованы абсолютные ссылки и они не изменяются при растягивании прогноза вниз, сезонная ссылка в E41 должна двигаться вниз вместе с растягиванием прогноза на следующие 11 месяцев. Таким образом, растянув расчет вниз, вы получаете прогноз, показанный на рис. 36.

| •  | Home Layout  | t Tables             | Charts Sma                                 | rtArt Formul                               | as Data                                       | Review               | >> ~ 4            |
|----|--------------|----------------------|--------------------------------------------|--------------------------------------------|-----------------------------------------------|----------------------|-------------------|
| SU | MPRODUCT :   | $\odot \odot (= fx)$ | =(C\$52+(A64-                              | A\$52)*D\$52)*E5                           | 2                                             |                      | 6                 |
| 1  | Total months |                      | Level<br>smoothing<br>parameter<br>(alpha) | Trend<br>smoothing<br>parameter<br>(gamma) | Seasonal<br>smoothing<br>parameter<br>(delta) |                      | U                 |
| 2  | 36           |                      | 0.5                                        | 0.5                                        | 0.5                                           |                      |                   |
| 3  | t            | Actual<br>Demand     | Level                                      | Trend                                      | Seasonal<br>Adjustment                        | One-step<br>Forecast | Forecast<br>Error |
| 50 | 34           | 218                  | 221.570015                                 | -1.0785282                                 | 0.99898038                                    | 231.01               | -13.01            |
| 51 | 35           | 264                  | 235.798618                                 | 6.57503737                                 | 1.0878437                                     | 231.8137             | 32.1863           |
| 52 | 36           | 304                  | 247.183312                                 | 8.97986548                                 | 1.21835258                                    | 292.3954             | 11.6046           |
| 53 | 37           | 258.76               |                                            |                                            |                                               |                      |                   |
| 54 | 38           | 281.17               |                                            |                                            |                                               |                      |                   |
| 55 | 39           | 253.90               |                                            |                                            |                                               |                      |                   |
| 56 | 40           | 256.68               |                                            |                                            |                                               |                      |                   |
| 57 | 41           | 299.46               |                                            |                                            |                                               |                      |                   |
| 58 | 42           | 276.26               |                                            |                                            |                                               |                      |                   |
| 59 | 43           | 288.72               |                                            |                                            |                                               |                      |                   |
| 60 | 44           | 293.06               |                                            |                                            |                                               |                      |                   |
| 61 | 45           | 318.49               |                                            |                                            |                                               |                      |                   |
| 62 | 46           | 330.64               |                                            |                                            |                                               |                      |                   |
| 05 | 4/           | 370.35               |                                            |                                            |                                               |                      |                   |

Рис. 36. Прогноз Холта-Винтерса на следующие месяцы

Можно создать график этого прогноза с помощью простой линейной диаграммы, как и в предыдущих двух методах рис. 37.

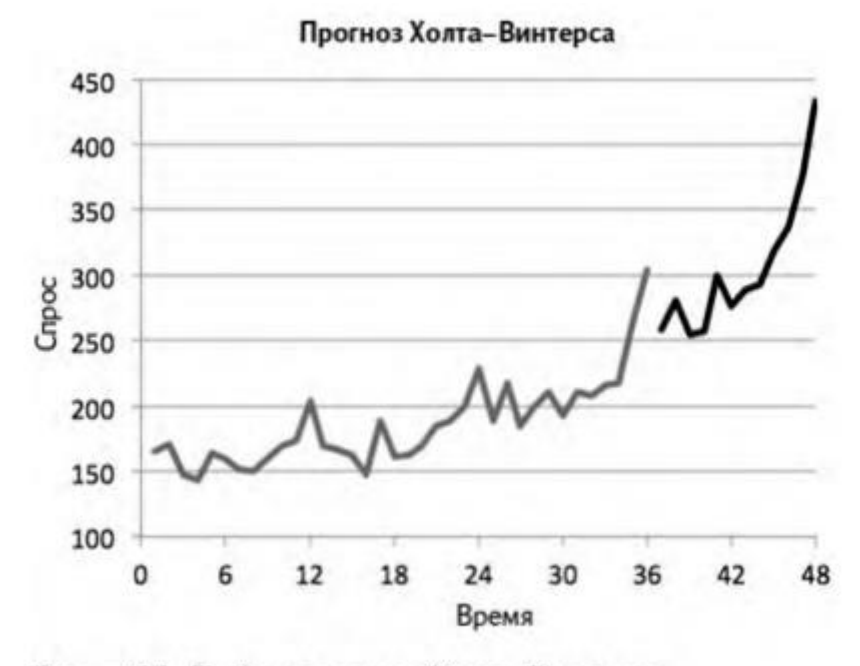

Рис. 37: График прогноза Холта-Винтерса

### И наконец... оптимизация!

Пора установить параметры сглаживания. Как и в предыдущих двух техниках, поместите сумму квадратов отклонений в ячейку G2, а стандартное отклонение - в H2.

Операция отличается только тем, что параметров сглаживания три, поэтому стандартное отклонение рассчитывается как =SQRT (G2/(36-3)) =KOPEHb (G2/(36-3))

Так получается лист, изображенный на рис. 38.

Что касается настройки «Поиска решения» (показанного на рис.

39), в этот раз мы оптимизируем H2, варьируя три параметра сглаживания. Для вычисления стандартного отклонения подходит почти половина упомянутых техник. График прогноза (рис. 40) выглядит довольно симпатично, не правда ли? Вы следите за трендом и сезонными колебаниями.

|                                        | Home Layout                          | Tables           | Charts Sma                                 | rtArt Formul                               | as Data                                                                          | Review Devi          | eloper            | ~                 |
|----------------------------------------|--------------------------------------|------------------|--------------------------------------------|--------------------------------------------|----------------------------------------------------------------------------------|----------------------|-------------------|-------------------|
|                                        | HZ ÷                                 | R R              | =SQRT(G2/(36-                              | -3))                                       | F                                                                                | F                    | C                 |                   |
| 1                                      | Total months                         |                  | Level<br>smoothing<br>parameter<br>(alpha) | Trend<br>smoothing<br>parameter<br>(gamma) | Seasonal<br>smoothing<br>parameter<br>(delta)                                    |                      | SSE               | Standard<br>Error |
| 2                                      | 36                                   |                  | 0.5                                        | 0.5                                        | 0.5                                                                              |                      | 5212.59778        | 12.5681147        |
| 3                                      |                                      |                  |                                            |                                            |                                                                                  |                      |                   |                   |
| 4                                      | t                                    | Actual<br>Demand | Level                                      | Trend                                      | Seasonal<br>Adjustment                                                           | One-step<br>Forecast | Forecast<br>Error | Squared<br>Error  |
| 5                                      | -11                                  |                  |                                            |                                            | 0.9882334                                                                        |                      |                   |                   |
| 6                                      | -10                                  |                  |                                            |                                            | 1.03945951                                                                       |                      |                   |                   |
| 7                                      | -9                                   |                  |                                            |                                            | 0.93293329                                                                       |                      |                   |                   |
| 8                                      | -8                                   |                  |                                            |                                            | 0.91259776                                                                       |                      |                   |                   |
| 9                                      | -7                                   |                  |                                            |                                            | 1.0430106                                                                        |                      |                   |                   |
|                                        | -6                                   |                  |                                            |                                            | 0.90644245                                                                       |                      |                   |                   |
| 0                                      |                                      |                  |                                            |                                            | 0.92083759                                                                       |                      |                   |                   |
| 0                                      | -5                                   |                  |                                            |                                            |                                                                                  |                      |                   |                   |
| 1                                      | -5<br>-4                             |                  |                                            |                                            | 0.92662094                                                                       |                      |                   |                   |
| 10<br>11<br>12<br>13                   | -5<br>-4<br>-3                       |                  |                                            |                                            | 0.92662094 0.98849075                                                            |                      |                   |                   |
| 10<br>11<br>12<br>13                   | -5<br>-4<br>-3<br>-2                 |                  |                                            |                                            | 0.92662094<br>0.98849075<br>1.01620145                                           |                      |                   |                   |
| 10<br>12<br>13<br>14                   | -5<br>-4<br>-3<br>-2<br>-1           |                  |                                            |                                            | 0.92662094<br>0.98849075<br>1.01620145<br>1.04805266                             |                      |                   |                   |
| 10<br>12<br>13<br>14<br>15<br>16       | -5<br>-4<br>-3<br>-2<br>-1<br>0      |                  | 144.42                                     | 2.2095                                     | 0.92662094<br>0.98849075<br>1.01620145<br>1.04805266<br>1.20400491               |                      |                   |                   |
| 10<br>11<br>12<br>13<br>14<br>15<br>16 | -5<br>-4<br>-3<br>-2<br>-1<br>0<br>1 | 165              | 144.42<br>156.797053                       | 2.2095<br>7.29327646                       | 0.92662094<br>0.98849075<br>1.01620145<br>1.04805266<br>1.20400491<br>1.02249634 | 144.904169           | 20.0958308        | 403.842415        |

Рис. 38. Добавление суммы квадратов отклонений и стандартного отклонения

| 0.0                                                                             | Solver Paramet                                                              | ers                                 |                                     |
|---------------------------------------------------------------------------------|-----------------------------------------------------------------------------|-------------------------------------|-------------------------------------|
| Set Objective:                                                                  | \$H\$2                                                                      |                                     |                                     |
| To: 🔿 Max 🤅                                                                     | Min Value Of                                                                | 0                                   |                                     |
| By Changing Variab                                                              | e Cells:                                                                    |                                     |                                     |
| SCS2:SES2                                                                       |                                                                             |                                     |                                     |
| Subject to the Cons                                                             | traints:                                                                    |                                     |                                     |
| \$C\$2:\$E\$2 <= 1                                                              |                                                                             |                                     | Add                                 |
|                                                                                 |                                                                             |                                     | Change                              |
|                                                                                 |                                                                             |                                     | Delete                              |
|                                                                                 |                                                                             |                                     | Reset All                           |
|                                                                                 |                                                                             | - 1                                 | Load/Save                           |
| Make Unconstra                                                                  | ined Variables Non-M                                                        | Negative                            |                                     |
| elect a Solving Met                                                             | hod: Evolutionary                                                           | •                                   | Options                             |
| Solving Mathod                                                                  |                                                                             |                                     |                                     |
| Select the GRG Moni<br>nonlinear. Select the<br>and select the Evolu<br>smooth. | near engine for Solver<br>LP Simplex engine for<br>tionary engine for Solve | Problems that a<br>linear Solver Pr | re śrnooth<br>oblems,<br>t are nón- |
|                                                                                 |                                                                             |                                     |                                     |

Рис. 39. Настройка «Поиска решения® для Холта-Винтерса

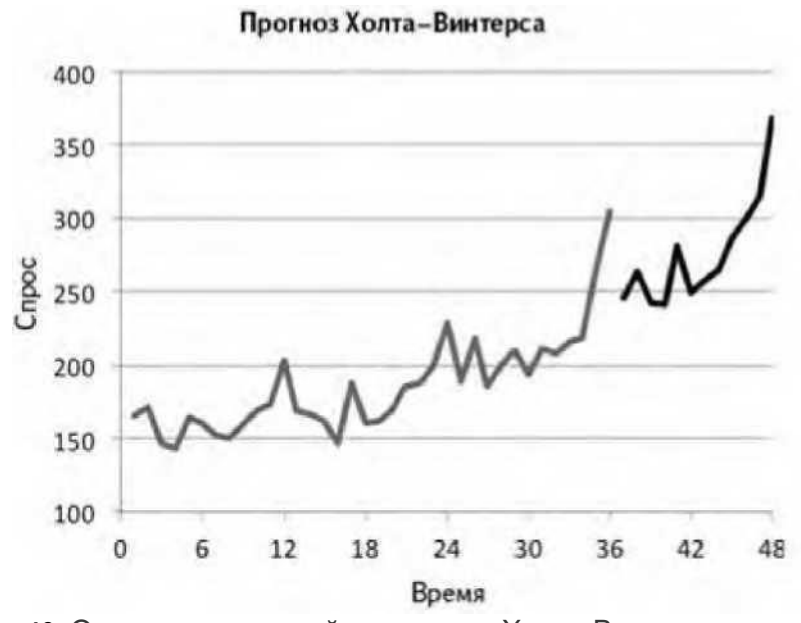

Рис. 40. Оптимизированный прогноз по Холту-Винтерсу

Теперь в сделанном прогнозе нужно проверить **автокорреляции**. Они у вас уже настроены - так что просто скопируйте их и вставьте новые значения погрешностей.

Создайте копию листа Holt Autocorrelation и назовите ее HW Autocorrelation. Затем вставьте специальной вставкой значения из столбца с погрешностями G в столбец В листа автокорреляции. Так получается коррелограмма, изображенная на рис. 41.

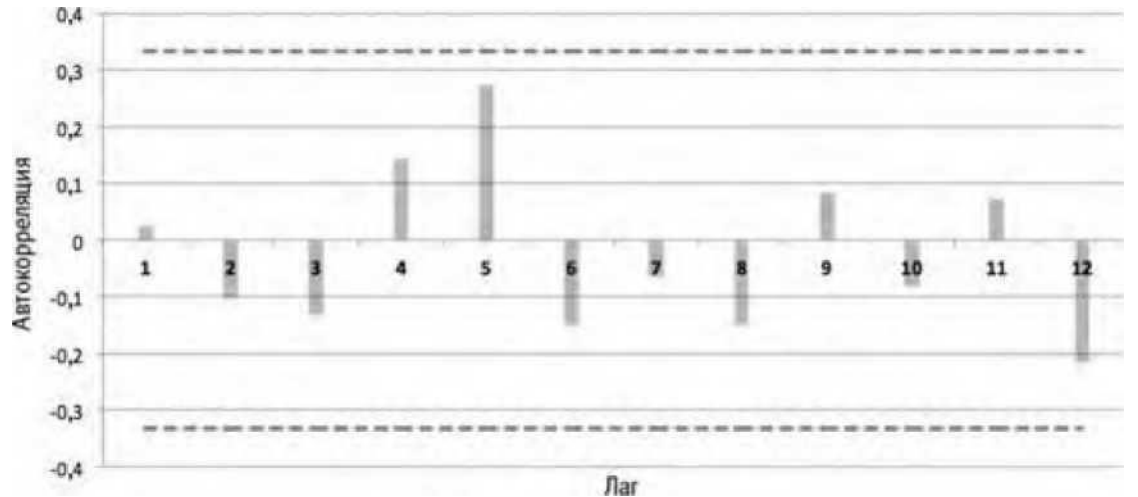

Рис. 41. Коррелограмма модели Холта-Винтерса

Так как выше критической точки 0,33 нет автокорреляций, вы понимаете, что модель неплохо поработала над пониманием структуры значений спроса.

### Создаем интервал прогнозирования вокруг прогноза

Итак, у нас есть вполне рабочий прогноз. Как установить верхние и нижние границы, которые можно использовать для построения реалистичных предположений вместе с начальником?

В этом вам поможет симуляция Монте-Карло. Смысл заключается в том, чтобы сгенерировать будущие сценарии поведения спроса и определить группу, в которую попадают 95 % из них. С чего же начать? На самом деле процесс довольно прост.

Создайте копию листа HoltWintersSeasonal и назовите ее PredictionIntervals. Удалите оттуда все графики - они вам не нужны - и более того, сотрите прогноз из ячеек B53:B64. Вы запишете туда «реальный» (но симулированный) спрос.

Как я и предупреждал в начале главы, прогноз всегда неверен. В нем всегда есть отклонения. Но вы знаете, как они распределяются. У вас реалистичный прогноз, который, как вы предполагаете, имеет среднее одношаговое отклонение, равное 0 (непредвзято) со стандартным распределением, равным 10,37, как рассчитано в предыдущей вкладке.

Можно сгенерировать симуляцию отклонения с помощью функции NORMINV/HOPMOEP. Для будущих месяцев вам достаточно снабдить ее средним (0), стандартным распределением (10,37 в ячейке H\$2) и случайным числом от 0 до 1, а она выдаст отклонение из колоколообразной кривой.

Теперь поместим симуляцию одношаговой погрешности в ячейку G53:

```
=NORMINV(RAND(),0,H$2)
=HOPMOEP(СЛЧИС(),0,H$2)
```

Растянув эту формулу вниз до G64, вы получите симуляции погрешностей для 12 меся-

цев одношагового прогноза. Так возникает лист, изображенный на рис. 42 (ваши значения симуляций будут отличаться от моих).

С погрешностью прогноза у вас есть все, что нужно для обновления приближений уровня, тренда и сезонности, которые следуют за одношаговым прогнозом. Так что выделите ячейки C52:F52 и растяните их до строки 64.

В результате у вас имеются симулированная погрешность прогноза и сам прогноз на шаг вперед. Вставив погрешность в столбец G а прогноз - в столбец F, можно фактически отказаться от симуляции спроса за этот период.

Таким образом, в В53 окажется просто:

=F53+G53

Растяните эту формулу до В64, чтобы получить величины спроса на все 12 месяцев (рис. 43).

Выполнив этот сценарий и обновив страницу, вы получаете новые значения спроса. Можно генерировать различные сценарии будущего спроса, просто копируя и вставляя один сценарий куда угодно, а затем наблюдая за меняющимися значениями.

Начните с называния ячейки A69 Simulated Demand, а ячеек A70:L70 - по месяцам, с 37 по 48. Это можно сделать простым копированием A53:A64 и специальной вставкой транспонированных значений в A70:L70.

Точно так же вставьте специальной вставкой транспонированные значения первого сценария спроса в A71:L71. Чтобы вставить второй сценарий, кликните правой клавишей мышки на строке 71 и выберите «Вставить» - так появится пустая строка 71. Теперь воспользуйтесь специальной вставкой и заполните ее другими симулированными значениями спроса (они должны были обновиться, когда вы вставляли предыдущую последовательность).

| •  | Home Layout  | Tables           | Charts Sena                                | rtArt Formul                               | as Data                                       | Review Dev           | eloper            | ~                 |
|----|--------------|------------------|--------------------------------------------|--------------------------------------------|-----------------------------------------------|----------------------|-------------------|-------------------|
| 2  | G64 ;        | B C - Jx         | =NORMINV(RAM                               | D (0,0,H\$2)                               | F                                             | F                    | C                 | н                 |
| 1  | Total months |                  | Level<br>smoothing<br>parameter<br>(alpha) | Trend<br>smoothing<br>parameter<br>(gamma) | Seasonal<br>smoothing<br>parameter<br>(delta) |                      | SSE               | Standard<br>Error |
| 2  | 36           |                  | 0.30719534                                 | 0.22854493                                 | 0                                             |                      | 3550.66489        | 10.3728446        |
| 3  | t            | Actual<br>Demand | Level                                      | Growth<br>Rate                             | Seasonal<br>Adjustment                        | One-step<br>Forecast | Forecast<br>Error | Squared<br>Error  |
| 19 | 33           | 216              | 225.443778                                 | 3.53306794                                 | 0.98849075                                    | 225.886034           | -9.8860337        | 97.7336631        |
| 0  | 34           | 218              | 224.53712                                  | 2.51839098                                 | 1.01620145                                    | 232.686604           | -14.686604        | 215.696336        |
| 1  | 35           | 264              | 234.686314                                 | 4.26237232                                 | 1.04805266                                    | 237.966131           | 26.0338687        | 677.762319        |
| 2  | 36           | 304              | 243.108719                                 | 5.21312676                                 | 1.20400491                                    | 287.695391           | 16.3046092        | 265.840281        |
| 3  | 37           |                  |                                            |                                            |                                               |                      | -14.046532        |                   |
| 4  | 38           |                  |                                            |                                            |                                               |                      | -4.7917394        |                   |
| 5  | 39           |                  |                                            |                                            |                                               |                      | 1.77645454        |                   |
| 6  | 40           |                  |                                            |                                            |                                               |                      | 8.90077396        |                   |
| 7  | 41           |                  |                                            |                                            |                                               |                      | 10.6184145        |                   |
| 8  | 42           |                  |                                            |                                            |                                               |                      | -2.5858345        |                   |
| 9  | 43           |                  |                                            |                                            |                                               |                      | 17.8924253        |                   |
| 0  | 44           |                  |                                            |                                            |                                               |                      | -8.9456186        |                   |
| 1  | 45           |                  |                                            |                                            |                                               |                      | -22.866944        |                   |
| 2  | 46           |                  |                                            |                                            |                                               |                      | -7.4538358        |                   |
| 5  | 47           |                  |                                            |                                            |                                               |                      | 10.9658/22        |                   |

Рис. 42. Симулированные одношаговые погрешности

| •  | Home Layout     | Tables           | Charts Sma                                 | rtArt Formul                               | as Data                                       | Review Dev           | eloper            | ~                 |
|----|-----------------|------------------|--------------------------------------------|--------------------------------------------|-----------------------------------------------|----------------------|-------------------|-------------------|
|    | 864 :           | 😳 🗇 (= fx        | =F64+G64                                   |                                            |                                               |                      |                   |                   |
| 2  | A               | B                | C                                          | D                                          | E                                             | F                    | G                 | н                 |
| 1  | Total<br>months |                  | Level<br>smoothing<br>parameter<br>(alpha) | Trend<br>smoothing<br>parameter<br>(gamma) | Seasonal<br>smoothing<br>parameter<br>(delta) |                      | SSE               | Standard<br>Error |
| 2  | 36              |                  | 0.30719534                                 | 0.22854493                                 | 0                                             |                      | 3550.66489        | 10.3728446        |
| 3  | 1 day - start   |                  |                                            |                                            |                                               |                      |                   |                   |
| 4  | t               | Actual<br>Demand | Level                                      | Growth<br>Rate                             | Seasonal<br>Adjustment                        | One-step<br>Forecast | Forecast<br>Error | Squared<br>Error  |
| 19 | 33              | 216              | 225.443778                                 | 3.53306794                                 | 0.98849075                                    | 225.886034           | -9.8860337        | 97.7336631        |
| 0  | 34              | 218              | 224.53712                                  | 2.51839098                                 | 1.01620145                                    | 232.686604           | -14.686604        | 215.696336        |
| 1  | 35              | 264              | 234.686314                                 | 4.26237232                                 | 1.04805266                                    | 237.966131           | 26.0338687        | 677.762319        |
| 2  | 36              | 304              | 243.108719                                 | 5.21312676                                 | 1.20400491                                    | 287.695391           | 16.3046092        | 265.840281        |
| 3  | 37              | 256              | 251.689034                                 | 5.98268058                                 | 0.9882334                                     | 245.399942           | 10.8320911        |                   |
| 4  | 38              | 266              | 257.186607                                 | 5.87181167                                 | 1.03945951                                    | 267.839315           | -1.6414631        |                   |
| 5  | 39              | 250              | 264.407893                                 | 6.18022715                                 | 0.93293329                                    | 245.415956           | 4.09826962        |                   |
| 6  | 40              | 238              | 267.671012                                 | 5.51353701                                 | 0.91259776                                    | 246.938111           | -8.6659704        |                   |
| 7  | 41              | 266              | 267.631851                                 | 4.2444959                                  | 1.0430106                                     | 284.934382           | -18.852901        |                   |
| 8  | 42              | 258              | 275.63589                                  | 5.10372039                                 | 0.90644245                                    | 246.440262           | 11.0932975        |                   |
| 9  | 43              | 256              | 279.800648                                 | 4.88912539                                 | 0.92083759                                    | 258.515586           | -2.8145982        |                   |
| 60 | 44              | 262              | 284.257492                                 | 4.79032959                                 | 0.92662094                                    | 263.799507           | -1.3039303        |                   |
| 1  | 45              | 292              | 291.09096                                  | 5.25727845                                 | 0.98849075                                    | 285.721099           | 6.57439373        |                   |
| 2  | 46              | 300              | 295.972126                                 | 5.17131991                                 | 1.01620145                                    | 301.14951            | -1.2441783        |                   |
| 3  | 47              | 312              | 299.96847                                  | 4.90278522                                 | 1.04805266                                    | 315.614188           | -4.0086421        |                   |
| 4  | 48              | 366              | 304.722067                                 | 4.86868907                                 | 1.20400491                                    | 367.066488           | -0.5847192        |                   |

Рис. 43. Симулированный будущий спрос

Можете продолжать выполнять эту операцию, пока у вас не будет столько сценариев будущего спроса, сколько вам хочется. Процесс, безусловно, утомляет? Тогда быстренько запишите макрос.

Как и в главе 7, проделайте следующие шаги:

- Вставка пустой строки 71.
- Копирование В53:В64.
- Специальная вставка транспонированных значений в строку 71.
- Нажатие кнопки остановки записи.

Записав эти нажатия клавиш, вы можете нажимать на ссылки макросов, которые вам нравятся снова и снова, пока у вас не окажется тонна сценариев. Можете даже подержать одну кнопку нажатой - такая тысяча сценариев вас тоже вполне устроит.

| 0       |                 |                  | 0.0.40                                     | a                                          | Sword                                         | Forecasting x        | Ism               | s:                | (Q. (S)    | arch in Sh   | tel.   |        |
|---------|-----------------|------------------|--------------------------------------------|--------------------------------------------|-----------------------------------------------|----------------------|-------------------|-------------------|------------|--------------|--------|--------|
| -       | Home In         | and the          | dar Charts                                 | Constitut                                  | Exemples D                                    | Review               | - Devalo          |                   | Automation | andri in sei |        | ~ 1    |
| -       | U93             | :00              | - fx                                       | amarcers                                   | remains to                                    | ala series           | n Develo          |                   |            |              |        |        |
|         | A               | 8                | C                                          | D                                          | E                                             | F                    | G                 | н                 | 1          | J            | K      | L      |
| 1       | Total<br>months |                  | Level<br>smoothing<br>parameter<br>(alpha) | Trend<br>smoothing<br>parameter<br>(gamma) | Seasonal<br>smoothing<br>parameter<br>(delta) |                      | SSE               | Standard<br>Error |            |              |        |        |
| 2       | 36              |                  | 0.30719534                                 | 0.22854493                                 | 0                                             |                      | 3550.66           | 10.3728           |            |              |        |        |
| 3       |                 |                  |                                            |                                            |                                               |                      |                   |                   |            |              |        |        |
| 4       | t               | Actual<br>Demand | Level                                      | Growth<br>Rate                             | Seasonal<br>Adjustment                        | One-step<br>Forecast | Forecast<br>Error | Squared<br>Error  |            |              |        |        |
| 61      | 45              | 292              | 291.09096                                  | 5.25727845                                 | 0.98849075                                    | 285.7211             | 6.57439           |                   |            |              |        |        |
| 62      | 46              | 300              | 295.972126                                 | 5.17131991                                 | 1.01620145                                    | 301.1495             | -1.24418          |                   |            |              |        |        |
| 63      | 47              | 312              | 299.96847                                  | 4.90278522                                 | 1.04805266                                    | 315.6142             | -4.00864          |                   |            |              |        |        |
| 64      | 48              | 366              | 304.722067                                 | 4.86868907                                 | 1.20400491                                    | 367.0665             | -0.58472          |                   |            |              |        |        |
| 65      |                 |                  |                                            |                                            |                                               |                      |                   |                   |            |              |        |        |
| 66      |                 |                  |                                            |                                            |                                               |                      |                   |                   |            |              |        |        |
| 67      |                 |                  |                                            |                                            |                                               |                      |                   |                   |            |              |        |        |
| 68      |                 |                  |                                            |                                            |                                               |                      |                   |                   |            |              |        |        |
| 69      | Simulated       | Demand           |                                            |                                            |                                               |                      |                   |                   |            |              |        |        |
| 70      | 37              | 38               | 39                                         | 40                                         | 41                                            | 42                   | 43                | 44                | 45         | 46           | 47     | 48     |
| 71      | 253.895         | 257.511          | 236.488212                                 | 235.119858                                 | 287.358643                                    | 242.2021             | 274.59            | 274.032           | 297.02     | 299.91       | 341.44 | 373.5  |
| 72      | 231.758         | 255.289          | 225.791095                                 | 235.913185                                 | 250.313833                                    | 236.7738             | 237.426           | 218.736           | 245.4      | 244.94       | 261.9  | 294.14 |
| 73      | 240.58          | 264.497          | 247.950805                                 | 225.703194                                 | 285.538599                                    | 237.3215             | 240.553           | 267.418           | 262.65     | 281.69       | 291.79 | 344.46 |
| 74      | 233.041         | 248.897          | 255.754605                                 | 246.004517                                 | 280.662925                                    | 259.272              | 248.713           | 255.152           | 285.54     | 293.17       | 321.72 | 362.81 |
| 75      | 251.231         | 259.94           | 243.998042                                 | 227.32731                                  | 261.123824                                    | 240.8568             | 253.848           | 246.288           | 277.3      | 272.35       | 294.87 | 344.16 |
| 76      | 343 003         | 962 660          | 330 CEC799                                 | 720 667424                                 | 195 271570                                    | TAQ OILQ             | 960 643           | 170 2C            | + 200 6    | 100 79       | 337.54 | 200 22 |
| Cont of | BEER Normal V   | irm Read         | ¥                                          |                                            |                                               |                      |                   | Aven              | -100       |              |        |        |

Рис. 44. У меня 1000 сценариев спроса

В завершенном виде ваша таблица должна быть похожей на рис. 44.

Теперь у вас есть сценарии на каждый месяц и вы можете использовать функцию PERCENTILE/ПЕРСЕНТИЛЬ, чтобы получить верхние и нижние границы в середине 95 % сценариев и создать интервал прогнозирования.

В качестве примера над месяцем 37 в А66 поместите формулу:

=PERCENTILE (A71:A1070,0.975)

=ПЕРСЕНТИЛЬ (A71:A1070,0.975)

Это даст вам 97,5-й персентиль спроса на данный месяц. В моей таблице он получается около 264. А в А67 можно получить 2,5-й персентиль:

=PERCENTILE (A71:A1070,0.025)

=ПЕРСЕНТИЛЬ (А71:А1070,0.025)

Обратите внимание: я использую интервал A71:A1070 из-за того, что у меня 1000 симулированных сценариев. Вы можете более или менее надеяться на проворство вашего указательного пальца. Если спросите меня, я скажу, что нижняя граница проходит примерно на 224.

Это значит, что, хотя прогноз на месяц 37 равен 245, 95 %-ный прогностический интервал - от 224 до

| 2 | 6 | Λ |   |
|---|---|---|---|
|   | υ | 4 | , |

| 5   |                 | A 361            | 0000                                       | Q . (0 - X                                 | · 4. F.                                       | 面白鳥                  | 150% =            |                   | Q. 5    | arch in She      | et        |       |
|-----|-----------------|------------------|--------------------------------------------|--------------------------------------------|-----------------------------------------------|----------------------|-------------------|-------------------|---------|------------------|-----------|-------|
|     | Home La         | yout Tal         | des Charts                                 | SmartArt                                   | Formulas D                                    | uta Kevies           | w Develo          | per               |         | and Contactor In | al l'anne | ¥     |
|     | L67             | :00              | - fx =PERCE                                | NTILE(L71 L1070                            | ,0.025)                                       |                      |                   |                   |         |                  |           |       |
| 121 | A               | В                | C                                          | D                                          | E                                             | F                    | G                 | Н                 | I.      | 1                | K         |       |
| 1   | Total<br>months |                  | Level<br>smoothing<br>parameter<br>(alpha) | Trend<br>smoothing<br>parameter<br>(gamma) | Seasonal<br>smoothing<br>parameter<br>(delta) |                      | SSE               | Standard<br>Error |         |                  |           |       |
| 2   | 36              |                  | 0.30719534                                 | 0.22854493                                 | 0                                             |                      | 3550.66           | 10.3728           |         |                  |           |       |
| 3   |                 |                  |                                            |                                            |                                               |                      |                   |                   |         |                  |           |       |
| 4   | t               | Actual<br>Demand | Level                                      | Growth<br>Rate                             | Seasonal<br>Adjustment                        | One-step<br>Forecast | Forecast<br>Error | Squared<br>Error  |         |                  |           |       |
| 51  | 45              | 292              | 291.09096                                  | 5.25727845                                 | 0.98849075                                    | 285.7211             | 6.57439           |                   |         |                  |           |       |
| 52  | 46              | 300              | 295.972126                                 | 5.17131991                                 | 1.01620145                                    | 301.1495             | -1.24418          |                   |         |                  |           |       |
| 53  | 47              | 312              | 299.96847                                  | 4.90278522                                 | 1.04805266                                    | 315.6142             | -4.00864          |                   |         |                  |           |       |
| 54  | 48              | 366              | 304.722067                                 | 4.86868907                                 | 1.20400491                                    | 367.0665             | -0.58472          |                   |         |                  |           |       |
| 55  |                 |                  |                                            |                                            |                                               |                      |                   |                   |         |                  |           |       |
| 56  | 263.592         | 284.285          | 264.700112                                 | 266.197426                                 | 309.378978                                    | 279.5458             | 291.232           | 300.17            | 326.65  | 348.21           | 370.74    | 436.8 |
| 57  | 223.96          | 240.793          | 218.676482                                 | 216.819849                                 | 251.661462                                    | 220.213              | 224.33            | 230.729           | 243.53  | 254.13           | 263.29    | 302.7 |
| 58  |                 |                  |                                            |                                            |                                               |                      |                   |                   |         |                  |           |       |
| 59  | Simulated       | Demand           |                                            |                                            |                                               |                      |                   |                   |         |                  |           |       |
| 70  | 37              | 38               | 39                                         | 40                                         | 41                                            | 42                   | 43                | 44                | 45      | 46               | 47        | 4     |
| 71  | 253.895         | 257.511          | 236.488212                                 | 235.119858                                 | 287.358643                                    | 242.2021             | 274.59            | 274.032           | 297.02  | 299.91           | 341.44    | 373.  |
| 12  | 231.758         | 255.289          | 225.791095                                 | 235.913185                                 | 250.313833                                    | 236.7738             | 237.426           | 218.736           | 245.4   | 244.94           | 261.9     | 294.1 |
| 3   | 240.58          | 264.497          | 247.950805                                 | 225.703194                                 | 285.538599                                    | 237.3215             | 240.553           | 267.418           | 262.65  | 281.69           | 291.79    | 344.4 |
|     | 333.044         |                  | see ar acor                                | SAC BOACAT                                 | Ban conner                                    | U HW Autoron         | nan Tradi         | tionintervals     | + neres | 202.12           | 221.22    | 362.0 |

Рис. 45. Прогностический интервал по Холту-Винтерсу

Растянув эти уравнения персентилей до месяца 48 в столбце L, вы получите полный интервал (рис. 45). Теперь есть что передать начальнику: скромный отчет и, если хотите, прогноз! Смело заменяйте 0,025 и 0,975 на 0,05 и 0,95 для 90 %-ного интервала или 0,1 и 0,9 для 80 %-ного, и т. д.

# Диаграмма с областями для пущего эффекта

Этот последний шаг не обязателен, но обычно прогнозы с прогностическим интерва-

лом изображаются в виде неких диаграмм с областями. Такую можно сделать и в Excel.

Создайте новый лист и назовите его Fan Chart. Вставьте в первую его строку месяцы с 37 по 48, а во вторую - значения верхней границы прогностического интервала из строки 66 вкладки PredictionsIntervals. В третью специальной вставкой поместите транспонированные значения текущего прогноза из вкладки HoltWintersSeasonal. В четвертую - значения нижней границы прогностического интервала из строки 67 таблицы с интервалами.

Итак, у нас есть месяцы, верхняя граница интервала, прогноз и нижняя граница интервала, все в ряд (рис. 46).

| 36 |         | 2 36   | 00      | 6 m.     | 2· 2    | · 20 · 7 | 2 · (* E |        | Q. Sear  | ch in Sheet |        |        |
|----|---------|--------|---------|----------|---------|----------|----------|--------|----------|-------------|--------|--------|
| •  | Home Li | yout T | ables C | harts Si | martArt | Formulas | Data     | Review | Develope | •           |        | ~ <    |
|    | A       | B      | C       | D        | E       | F        | G        | н      | 1        | 1           | K      | L      |
| 1  | 37      | 38     | 39      | 40       | 41      | 42       | 43       | 44     | 45       | 46          | 47     | 48     |
| 2  | 263.59  | 284.28 | 264.7   | 266.2    | 309.38  | 279.55   | 291.23   | 300.17 | 326.65   | 348.21      | 370.74 | 436.82 |
| 3  | 245.4   | 263.54 | 241.4   | 240.89   | 280.76  | 248.72   | 257.47   | 263.92 | 286.7    | 300.04      | 314.91 | 368.04 |
| ŧ  | 223.96  | 240.79 | 218.68  | 216.82   | 251.66  | 220.21   | 224.33   | 230.73 | 243.53   | 254.13      | 263.29 | 302.77 |

Рис. 46. Прогноз между двух прогностических интервалов

Выделив A2:L4 и выбрав «Диаграмму с областями» из меню диаграмм Excel, вы получаете три сплошные области, лежащие на графике друг над другом. Кликните правой кноп

кой мыши на одной из последовательностей и нажмите «Выбрать данные». Измените название оси X на одно из серии A1 :L1, чтобы на графике отображались правильные месяцы.

Теперь кликните правой кнопкой мыши на серию нижних границ и отформатируйте их, чтобы цвет ячеек был белым. Уберите линии разметки графика, целостности ради. Нестесняйтесь добавлять названия осей и подписи. Так получается диаграмма с областями, изображенная на рис. 47.

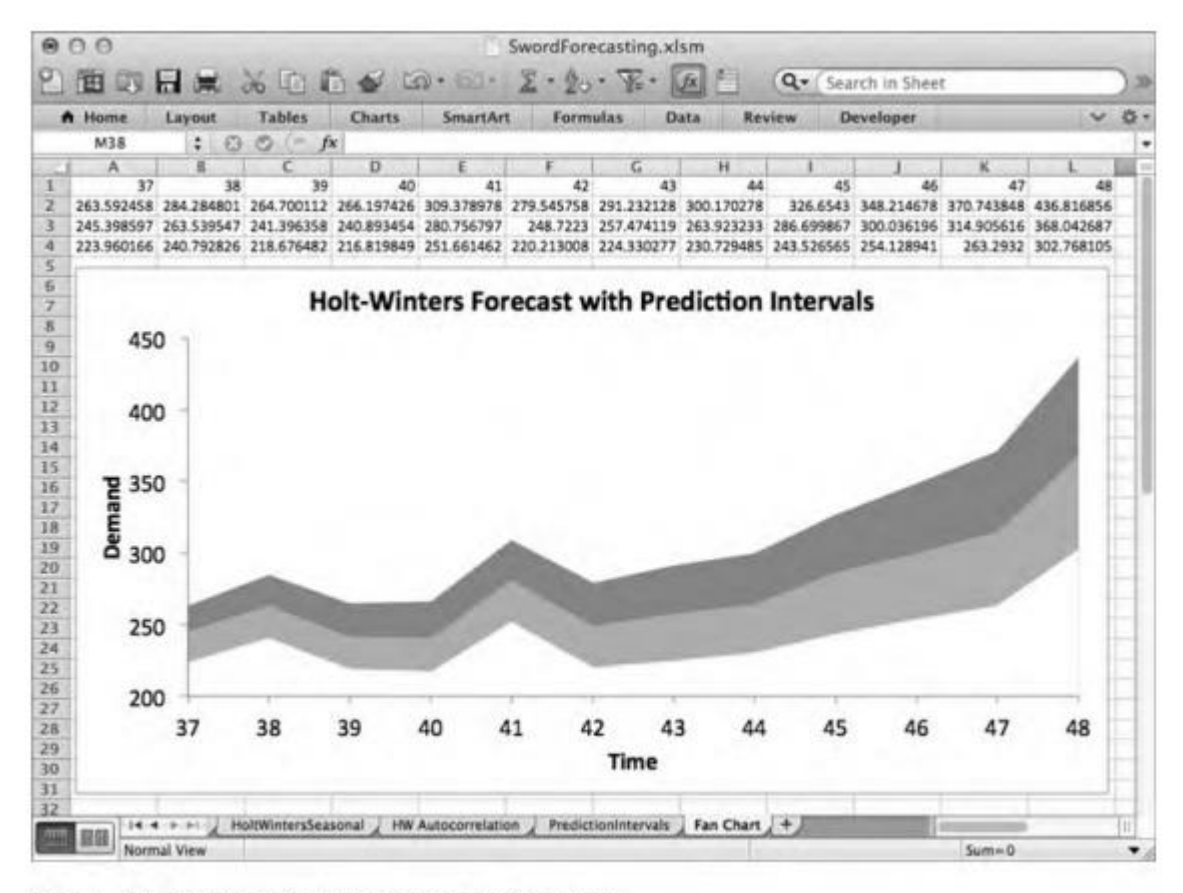

Рис. 47. Прекрасная диаграмма с областями

Самое замечательное в этой диаграмме то, что она передает и прогноз, и интервалы на одной простой картинке На графике есть два интересных момента:

• Погрешность со временем становится шире. В этом есть смысл. Неуверенность накапливается с каждым месяцем.

• Точно так же погрешность растет и в частях, приходящихся на периоды сезонного повышения спроса. С последующим его падением погрешность сжимается.

## Вы освоили новые техники и приемы:

- > простое экспоненциальное сглаживание;
- выполнение проверки критерия Стьюдента на линейной регрессии, чтобы удостовериться в линейном тренде последовательности данных;
- ▶ холтовском экспоненциальное сглаживание с корректировкой тренда;
- ▶ расчет автокорреляций и построение коррелограмма с критическими
- ▶ значениями;
- выполнение мультипликативного экспоненциального сглаживания Холта - Винтерса с помощью скользящего среднего 2 \* 12;
- прогнозирование сглаживанием Холта Винтерса;
- создание прогностических интервалов вокруг прогноза с помощью симуляции Монте-Карло;
- ▶ отображение прогностических интервалов на диаграмме с областями.